- 1. คลิกขวาที่ไอคอนรูป 📶 (มุมขวาล่างของจอ)
- 2. เลือก> open network and sharing center (ตามรูป)

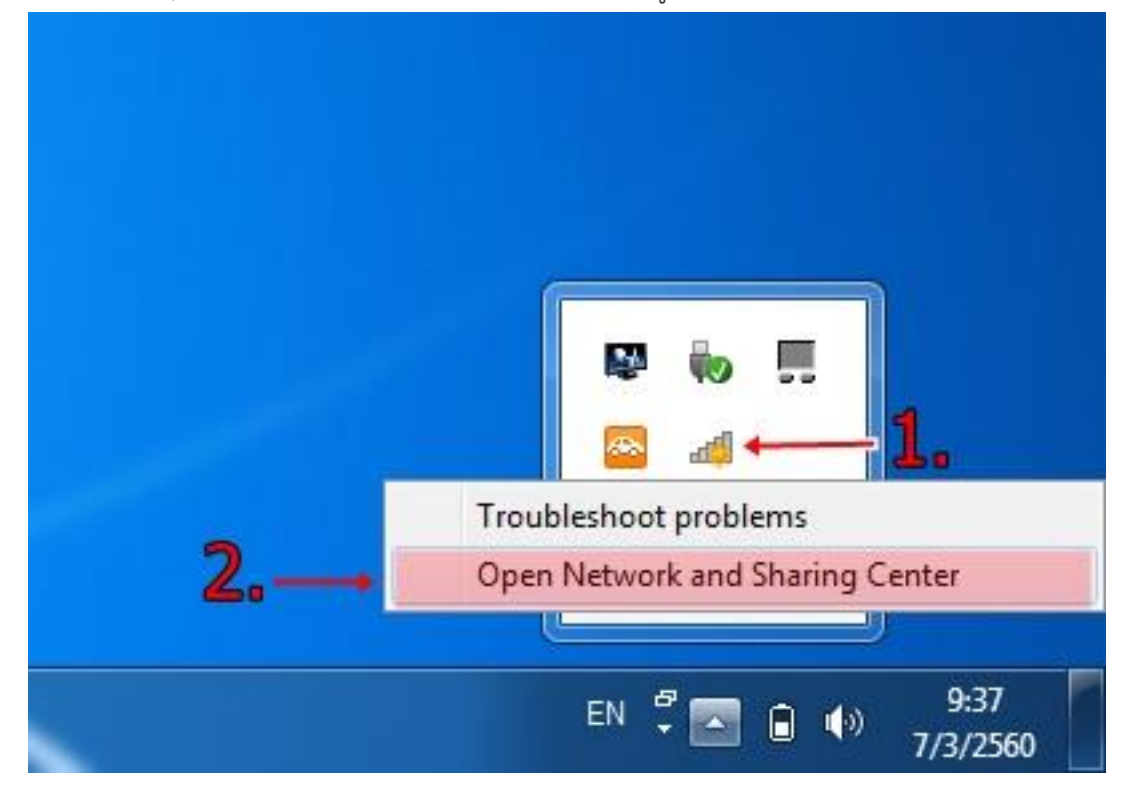

3. เลือก > Set up a new connection or network

| Internet   Network and Sharing Center         | × C                      | Search Control Panel                                                                                                    |
|-----------------------------------------------|--------------------------|----------------------------------------------------------------------------------------------------|
| View your basic network information a         | nd set up connect        | tions                                                                                                    |
| View your active networks                     |                          |                                                                                                    |
| 1                                             | Access type:             | No network access                                                                                                    |
| <b>Unidentified network</b><br>Public network | Connections:             | <ul> <li>VirtualBox Host-Only Networ</li> <li>VMware Network Adapter<br/>VMnet1</li> <li>VMware Network Adapter<br/>VMnet8</li> </ul> |
| Change your networking set ings               |                          |                                                                                                    |
| Set up a new connection or network            |                          |                                                                                                    |
| Set up a broadband, dial-up, or VPN conr      | nection: or set up a rou | ter or access point.                                                                                                    |

4. เลือก > Manually connection to a wireless network

#### Choose a connection option

| - | Connect to the Internet<br>Set up a broadband or dial-up connection to the Internet.                    |
|---|----------------------------------------------------------------------------------------------------|
| 2 | Set up a new network<br>Set up a new router or access point.                                            |
|   | Manually connect to a wireless network<br>Connect to a hidden network or create a new wireless profile. |
|   | Connect to a workplace<br>Set up a dial-up or VPN connection to your workplace.                         |
|   |                                                                                                    |
|   | Next Cancel                                                                                             |

5. ให้ตั้งค่าดังรูป

| Manually connect to | a wireless network                                     |            |
|---------------------|--------------------------------------------------------|------------|
| Enter information   | for the wireless network you want to add               |            |
| Network name:       | @RTAF                                                  |            |
| Security type:      | WPA2-Enterprise                                        |            |
| Encryption type:    | AES                                                    |            |
| Security Key:       | Hide cha                                               | iracters   |
| V Start this connec | ion automatically                                      |            |
| Connect even if     | he network is not broadcasting                         |            |
| Warning: If you     | elect this option, your computer's privacy might be at | risk.      |
|                     |                                                        |            |
|                     |                                                        | Next Cance |

\*ขอแนะนำให้ใส่ชื่อ Network name ตัวใหญ่แป๊ะ ๆ นะครับ มีวรรค 1 วรรคหน้า ( ด้วยนะครับ)

6. หลังจากนั้นให้เลือก Change connection settings

Successfully added PSU WiFi (802.1x)

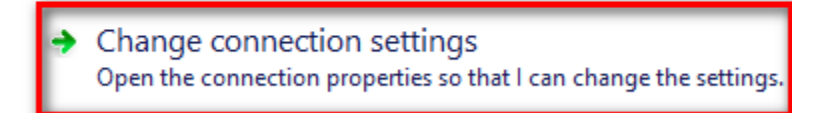

7. เลือก Tab Security จากนั้นเลือกหัวข้อ Settings

| PSU WiFi (802.1x) Wireless Network Properties |                      | ×             |       |      |
|-----------------------------------------------|----------------------|---------------|-------|------|
| Connection Security                           |                      |               |       |      |
| Con site to an                                |                      |               |       |      |
| Security type:                                | WPA2-Enterprise      | 2             | ~     |      |
| Encryption type:                              | AES                  |               | ~     |      |
|                                               |                      |               |       |      |
| Choose a network aut                          | hentication metho    | od: 🔼         | _     |      |
| Microsoft: Protected                          | EAP (PEAP)           | ✓ Settin      | gs    | - 11 |
| ✓ Remember my creating time I'm logged on     | dentials for this co | nnection each |       |      |
| Advanced settings                             |                      |               |       |      |
|                                               |                      |               |       |      |
|                                               |                      |               |       |      |
|                                               |                      | OK            | Cance | I    |

8. ให้ ติ๊ก Verify the server.... ออก จากนั้นกด OK

| Protected EAP Properties                                                                                                    |  |
|----------------------------------------------------------------------------------------------------|--|
| When connecting:                                                                                                    |  |
| Verify the server's identity by validating the certificate                                                                                                    |  |
| Connect to these servers (examples:srv1;srv2;.*\.srv3\.com):                                                                                                    |  |
| AddTrust External CA Root <ul> <li>Baltimore CyberTrust Root</li> <li>Class 3 Public Primary Certification Authority</li> <li>DigiCert Assured ID Root CA</li> <li>DigiCert Global Root CA</li> <li>DigiCert High Assurance EV Root CA</li> <li>Entrust.net Certification Authority (2048)</li> <li> <li> <li> <li> <li> <li> <li> <li> <li> <li> <li> </li> </li></li></li></li></li></li></li></li></li></li></ul> |  |
| Notifications before connecting:<br>Tell user if the server's identity can't be verified v                                                                                                    |  |
| Select Authentication Method:                                                                                                    |  |
| Secured password (EAP-MSCHAP v2) Configure                                                                                                    |  |

9. จากนั้นเลือก Advance Settings ต่อ

| PSU WiFi (802.1x                   | ) Wireless Netwo           | rk Properties | ×  |
|------------------------------------|----------------------------|---------------|----|
| Connection Security                |                            |               |    |
|                                    |                            |               |    |
| Security type:                     | WPA2-Enterprise            | ~             |    |
| Encryption type:                   | AES                        | ¥             |    |
|                                    |                            |               |    |
|                                    |                            |               |    |
| Choose a network aut               | hentication method:        |               |    |
| Microsoft: Protected               | EAP (PEAP) 🗸 🗸             | Settings      |    |
| Remember my creative I'm logged on | dentials for this connecti | on each       |    |
|                                    |                            |               |    |
|                                    |                            |               |    |
| Advanced settings                  |                            |               |    |
|                                    |                            |               |    |
|                                    |                            |               |    |
|                                    |                            |               |    |
|                                    |                            |               |    |
|                                    |                            | OK Cance      | el |
| 1                                  |                            |               |    |

 ให้ติ๊กในส่วนของ Specify authentication mode : และเลือกให้ Authen แบบ User authentication ในกรณีที่เป็นเครื่องส่วนตัวสามารถเลือก Save credentials (Save Username Password) จะได้ไม่ต้องกรอก ทุกครั้งที่ต่อครับ

| Advanced settings                                                                                             |
|----------------------------------------------------------------------------------------------------|
| 802.1X settings 802.11 settings                                                                               |
| Specify authentication mode:                                                                                  |
| User authentication Save credentials User or computer authentication User authentication Guest authentication |
| Enable single sign on for this network                                                                        |
| <ul> <li>Perform immediately before user logon</li> <li>Perform immediately after user logon</li> </ul>       |
| Maximum delay (seconds): 10                                                                                   |
| Allow additional dialogs to be displayed during single<br>sign on                                             |
| This network uses separate virtual LANs for machine<br>and user authentication                                |
|                                                                                                    |
|                                                                                                    |
|                                                                                                    |
|                                                                                                    |
|                                                                                                    |
| OK Cancel                                                                                                    |

11. หน้าจอสำหรับ Save credentials

| Windows Security ×                                                                                                    |
|----------------------------------------------------------------------------------------------------|
| Save credentials<br>Saving your credentials allows your computer to connect to the network<br>when you're not logged on (for example, to download updates). |
|                                                                                                    |
| OK Cancel                                                                                                    |

 เป็นอันเสร็จ ปิดหน้าต่างที่เปิดไว้ให้หมดครับ แล้วลองกลับไปเชื่อมต่อใหม่อีกครั้งก็จะขึ้นหน้าให้ Login ดังรูป ครับ ถ้าหน้าตาต่างจากนี้แสดงว่า Set ผิดครับ

• มีปัญหาในการเข้าใช้งาน ฝทสส.บก.บน.23 โทร 45266